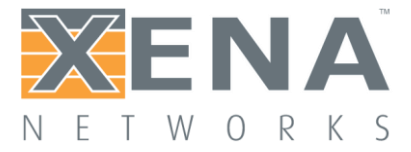

# VSPerf – RFC 2544 Throughput

Characterize vSwitch Performance for Telco NFV Use Cases

How to benchmark and characterize virtual switch throughput performance for telco Network Functionality Virtualization (NFV) use cases - under the project VSPerf - using Xena2544.

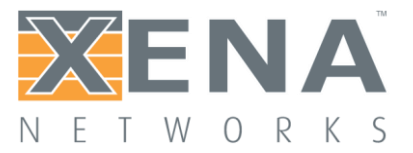

#### Contents

| Application Note                                 |
|--------------------------------------------------|
| Virtual Switch Performance Benchmarking4         |
| Physical to Physical (Phy2Phy) Scenario          |
| VM Loopback (PVP) Scenario                       |
| Two VM Loopback (PVVP) Scenario5                 |
| Physical Test Setup                              |
| Three Ways to VSPerf RFC2544 Test with Xena 6    |
| Using Xena from VSPerf Script Framework7         |
| Step 1: Download the Project                     |
| Step 2: Configuration                            |
| Step 3: Import Xena APIs to Your Project         |
| Step 4: Execute Test or Build Your Own           |
| Using Xena2544 UI                                |
| Step 1: Select module and ports                  |
| Step 2: Define Test Topology and Frame Content11 |
| Step 3: Define Test Execution Control            |
| Step 4: Configure Test Types                     |
| Step 5: Assign Port Group and Port Peer14        |
| Step 6: Edit Segment Header Profile15            |
| Step 7: Configure Multi-Stream                   |
| Step 8: Execute Test and Generate Report17       |
| Using Xena2544 Command18                         |
| Step 1: Locate Your X2544 Configuration File     |
| Step 2: Execute Test from Command Line19         |
| VSPerf Results from Redhat using Xena 20         |

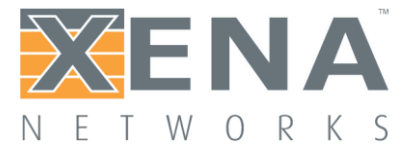

Network Function Virtualization (NFV) is dramatically changing the way we design, build and operate networks, and has gained tremendous attention in the industry with its aim for elastic scaling of capacity, capex predictability, rapid and flexible applications/services deployment. As one of the key components in NFV, virtual switch (vSwitch) connects virtual machines where applications are running and its performance has become essential to the success of NFV deployment. Xena Networks is working closely with Open Platform for NFV (OPNFV) community on the vSwitch Performance (VSPerf) project towards a generic and architecture agnostic vSwitch performance benchmarking and test framework. It will serve as a basis for validating the suitability of different vSwitch implementations in a telco NFV deployment environment.

This application note describes how to benchmark and characterize virtual switch throughput performance for telco network functionality virtualization (NFV) use cases under the project VSPerf<sup>1</sup> with Xena2544.

<sup>&</sup>lt;sup>1</sup> https://wiki.opnfv.org/display/vsperf/VSperf+Home

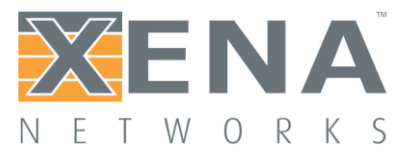

#### VIRTUAL SWITCH PERFORMANCE BENCHMARKING

Xena2544 is a free PC application that makes it easy to create, edit and execute test configuration in accordance with RFC 2544. Xena2544 is automatically installed together with XenaManager-2G, and can be used with one or more Xena test chassis. The purpose of using existing RFCs is to establish a fair comparison between the performance of virtual and physical switches.

RFC 2544 is an important standard test suite referenced in the VSPerf test framework. It outlines a benchmarking methodology for network interconnect devices. The methodology results in performance metrics such as throughput, latency, and frame loss ratio.

Three test scenarios are defined by OPNFV VSPerf Characterize vSwitch Performance for Telco NFV Use Cases project (https://wiki.opnfv.org/display/vsperf/VSperf+Home):

- Physical to Physical (Phy2Phy)
- VM Loopback (PVP)
- Two VM Loopback (PVVP)

#### PHYSICAL TO PHYSICAL (PHY2PHY) SCENARIO

The connection is configured as Physical port  $\rightarrow$  vSwitch  $\rightarrow$  Physical port. The vSwitch runs on the host. The deployment is illustrated in Figure 1.

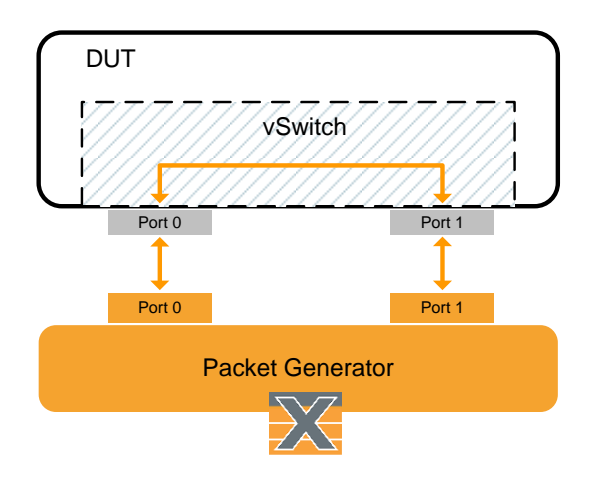

Figure 1. Phy2Phy scenario

#### VM LOOPBACK (PVP) SCENARIO

The connection is configured as Physical port  $\rightarrow$  vSwitch  $\rightarrow$  VNF  $\rightarrow$  vSwitch  $\rightarrow$  Physical port. The vSwitch runs on the host. The VM runs DPDK testpmd/L2fwd/Linux Bridge to forward traffic. Traffic consists of uniform UDP packets. The deployment is illustrated in Figure 2.

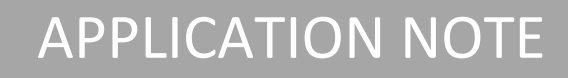

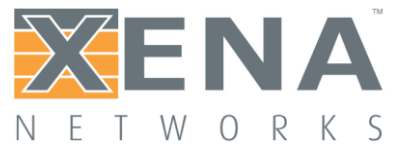

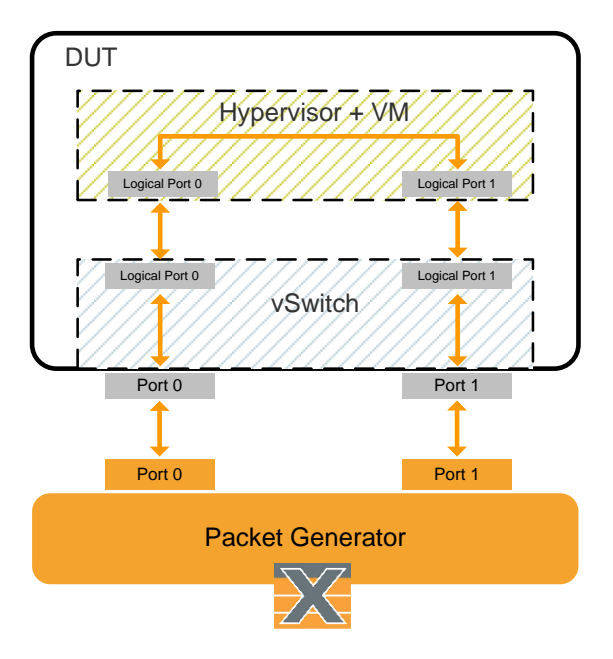

Figure 2. PVP scenario

#### TWO VM LOOPBACK (PVVP) SCENARIO

The connection is configured as Physical port  $\rightarrow$  vSwitch  $\rightarrow$  VNF  $\rightarrow$  vSwitch  $\rightarrow$  VNF  $\rightarrow$  vSwitch  $\rightarrow$  Physical port. The VM runs DPDK testpmd/L2fwd/Linux Bridge to forward traffic. Traffic consists of uniform UDP packets. The deployment is illustrated in Figure 3.

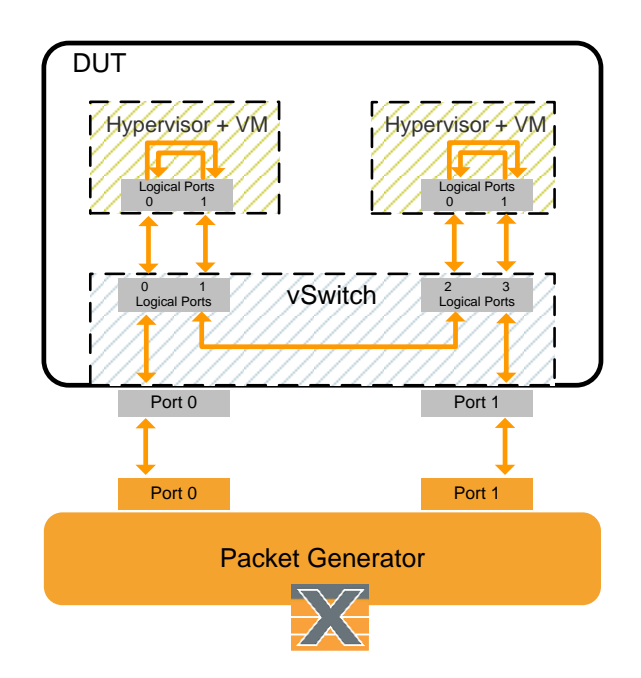

Figure 3. PVVP scenario

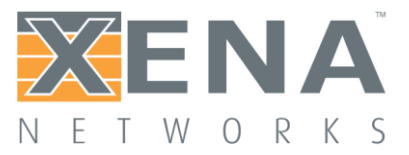

#### **PHYSICAL TEST SETUP**

Seen from a tester, the three test scenarios (Phy2Phy, PVP, PVVP) are only different internally from one another. Thus, they can be set up using the test setup shown in Figure 4 below. Two ports from Xena tester are used for testing the device under test (DUT). The DUT in this test is a host that runs vSwitch.

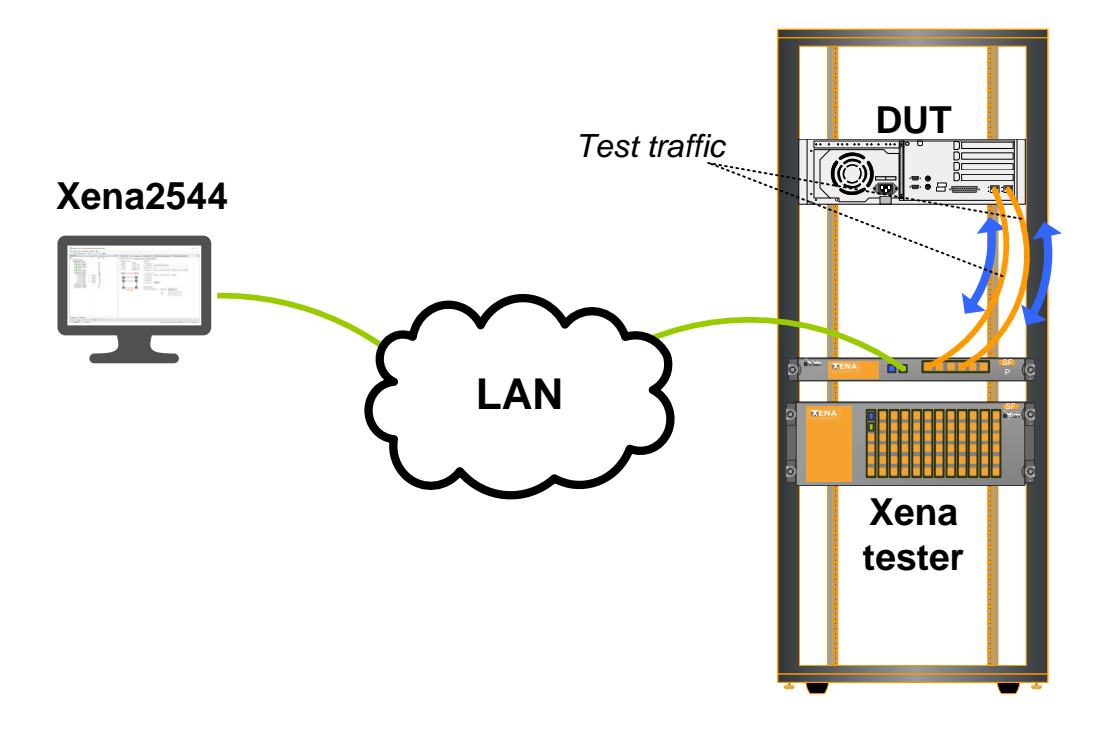

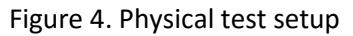

If you have not installed a virtual switch on your DUT, you can go to http://openvswitch.org/download/ and follow the instructions to install. It is out of the scope of this application note to demonstrate how to install and configure a virtual switch. You can also find more information about how to deploy Phy2Phy, PVP, and PVVP on https://wiki.opnfv.org/display/vsperf/VSperf+Home.

#### THREE WAYS TO VSPERF RFC2544 TEST WITH XENA

Benchmarking methodologies on a virtual switch should not have significant difference from a physical switch. From a traffic generator point of view, the test scenarios should be the same when using RFC 2544, so that test results from a virtual switch are comparable with results from a physical one.

There are three ways you can use Xena2544 for testing:

- You can use XenaDriver and XenaTrafficGenerator from VSPerf framework, or
- You can configure and run your tests through Xena2544 UI, or
- You can run pre-configured tests through Xena2544 command.

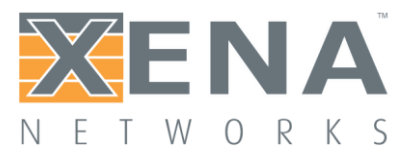

They are well illustrated in Figure 5. The following sections will guide you through VSPerf RFC 2544 Throughput test with Xena.

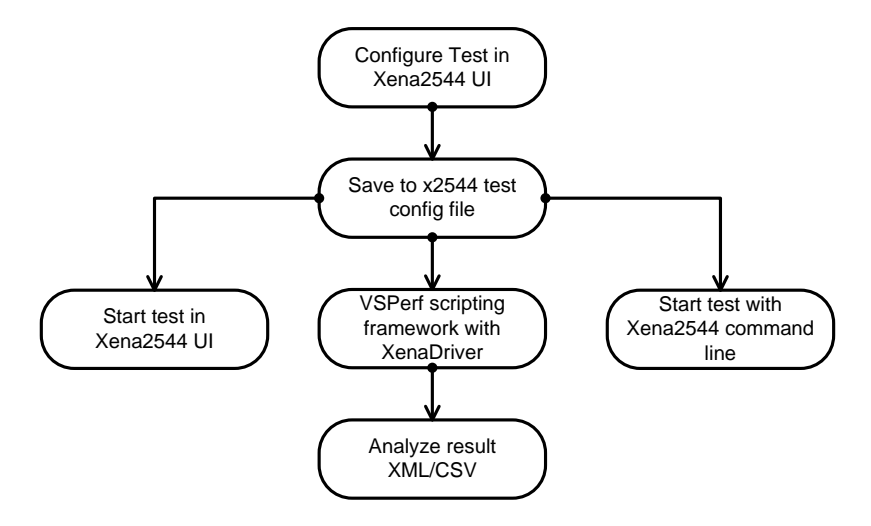

Figure 5. Three ways for VSPerf RFC2544 through test with Xena

#### USING XENA FROM VSPERF SCRIPT FRAMEWORK

Redhat and Xena are collaborating on Xena integration to VSPerf project for OPNVF. The open source project Xena-VSPerf can be found on:

#### https://github.com/ctrautma/Xena-VSPerf

XenaDriver is developed to provide a set of APIs for users to communicate with the Xena tester. Class Xena (traffic generator) is developed to provide APIs for traffic generating. Both are written in Python. VSPerf design document can be found on:

#### http://artifacts.opnfv.org/vswitchperf/docs/design/vswitchperf\_design.html

#### Step 1: Download the Project

Go to https://github.com/ctrautma/Xena-VSPerf to download the project. Dependencies should also be downloaded and installed on your PC accordingly.

In the directory shown below, there are four important files for VSPerf testing:

- 1. Xena2544.exe provides RFC 2544 test framework,
- 2. XenaDriver.py provides communication APIs to Xena testers,
- 3. xena.py is the traffic generator for starting/stopping test traffic on top of XenaDriver.py andXena2544.exe
- 4. xena\_json.py converts Xena2544 configuration file .x2544 to JSON format.

```
Xena-VSPerf/tools/pkt_gen/xena
-----profiles/
-----Xena2544.exe
-----XenaDriver.py
-----xena.py
-----xena.py
```

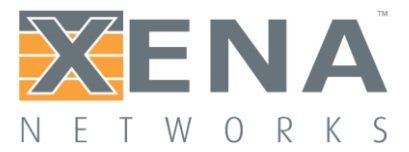

In the directory /profiles, Xena2544 test configuration files (.x2544) are stored. You can also store your x2544 files there.

An x2544 file is a JSON-formatted file that describes detailed configurations of a Xena2544 test, e.g. which ports are included, topology, traffic pattern, packet header, which test should be carried out, output report format, etc.

An x2544 file is automatically generated by Xena2544 when you save the test through the UI. In the section *Test Steps – Using Xena2544 UI*, You can learn how to configure your tests through Xena2544 UI and generate your own x2544 files. Please note that if you decide to use your own .x2544 files, you need to modify xena.py accordingly.

#### Step 2: Configuration

A tester configuration file (\*.conf) locates in the conf package Xena-VSPerf/conf/. You can define the IP address of the Xena tester, e.g. which ports and modules to use, and packet sizes as shown in the example below. You can also enable/disable the use of testers from other vendors in the file.

```
# Xena traffic generator connection info
TRAFFICGEN_XENA_IP = '10.19.15.19'
TRAFFICGEN_XENA_PORT1 = '0'
TRAFFICGEN_XENA_PORT2 = '1'
TRAFFICGEN_XENA_USER = 'vsperf'
TRAFFICGEN_XENA_PASSWORD = 'xena'
TRAFFICGEN_XENA_MODULE1 = '3'
TRAFFICGEN_XENA_MODULE2 = '3'
TEST PARAMS = {'packet sizes':'64'}
```

The configuration file also provides a settings object that exposes all of these settings. Settings are not passed from component to component. Rather they are available globally to all components once they import the conf package.

```
from conf import settings
...
log_file = settings.getValue('LOG_FILE DEFAULT')
```

#### Step 3: Import Xena APIs to Your Project

To use Xena object (traffic generator), you need to import the modules:

```
from tools.pkt_gen.xena.xena import Xena
from tools.pkt gen.trafficgen.trafficgenhelper import TRAFFIC DEFAULTS
```

Xena object provides the following APIs:

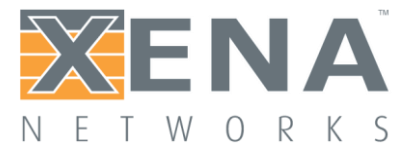

#### Step 4: Execute Test or Build Your Own

You can now try to run the test by executing xenatest.py in the root directory. You can also write your own scripts using XenaDrive and Xena APIs.

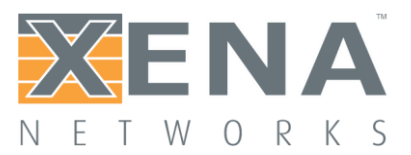

#### USING XENA2544 UI

The following sections show the steps of how to use Xena2544 to perform VSPerf test with an example configuration. Before we start configuring Xena for RFC 2544 Throughput test, make sure you have installed the virtual switch for testing and have it correctly configured.

#### Step 1: Select module and ports.

Select the two ports that are connected to the DUT. You can either reserve them now or the application will relinquish other users from the selected ports and reserve them for you when the test starts. Figure 6 shows an example where two ports are selected for the test. It is always good to check that the two ports you connect to the DUT (vSwitch) is shown green. If not, you need to check the connectivity problem.

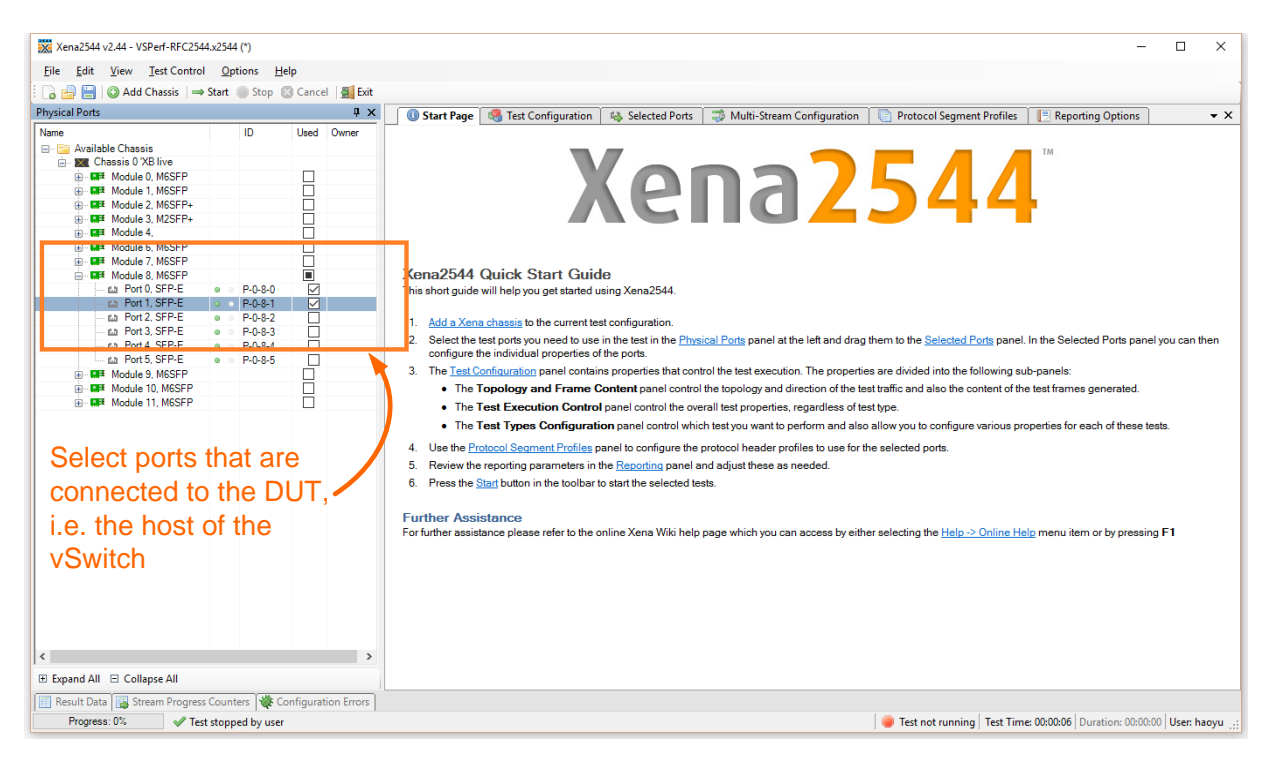

Figure 6. Select test module card and ports.

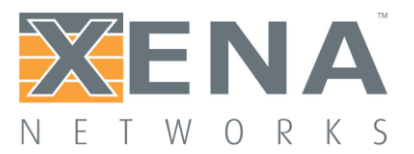

#### Step 2: Define Test Topology and Frame Content

AS shown in Figure 7 below, on the right side of the window, you can select several panels. Go to panel *Test Configuration*.

The Test Configuration panel contains properties that control the test execution. The properties are divided into the following sub-panels:

- The *Topology and Frame Content* panel controls the topology and direction of the test traffic and the content of the test frames generated.
- The *Test Execution Control* panel controls the overall test properties, regardless of the test type.
- The *Test Types Configuration* panel controls which test you want to perform and allows you to configure various properties for each of these tests.

Select the *Topology and Frame Content* panel. In the *Overall Test Topology* section, select *Topology* to *Pairs*, and *Direction* to *Bidirectional* for a bidirectional traffic flow test. Unidirectional traffic flow should also be tested because some problem may not be visible with only testing with bidirectional flows. In addition to traffic directions, the vSwitch should be tested with different packet size because packet size can greatly affect the performance. Set frame size to 64 and 1500 bytes in order to examine the performance of the vSwitch under small and large packet sizes. Xena2544 will execute two tests, one for each packet size.

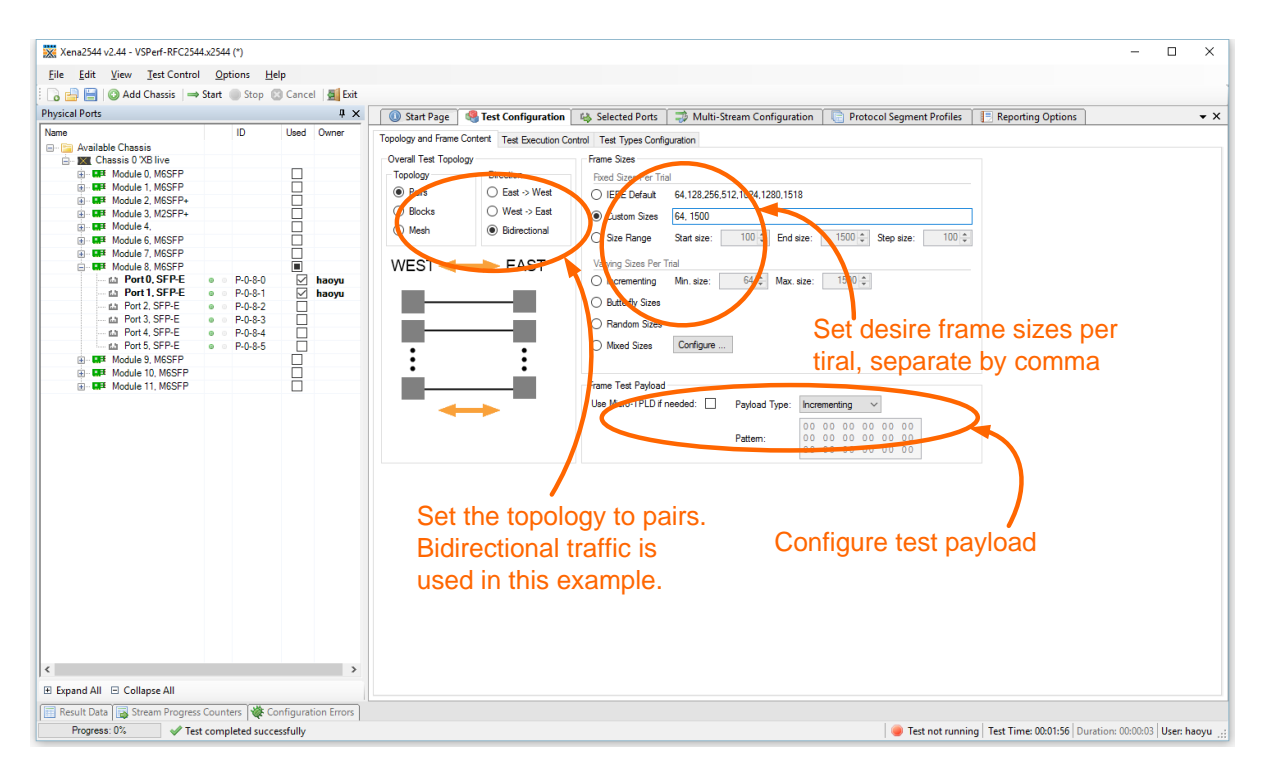

Figure 7. Define test topology and frame content.

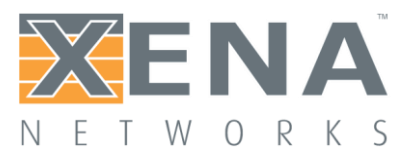

#### Step 3: Define Test Execution Control

Test execution control can be configured in the panel *Test Execution Control* shown in Figure 8 below. Default configuration is used in this example with MAC learning mode on for every trial. Stream-based flow creation allows multiple streams to be generated from one physical port, while modifier-based allows only one. Port sync allows ports to generate traffic into the vSwitch simultaneously. Otherwise, ports will generate traffic individually at its own pace.

| 💥 Xena2544 v2.44 - VSPerf-RFC2544.x2544 (*)                   | - 0                                                                                                    | ×    |  |  |  |  |  |  |
|---------------------------------------------------------------|----------------------------------------------------------------------------------------------------|------|--|--|--|--|--|--|
| File Edit View Test Control Options Help                      |                                                                                                    |      |  |  |  |  |  |  |
| Stop @ Cancel                                                 |                                                                                                    |      |  |  |  |  |  |  |
| Physical Parts                                                |                                                                                                    |      |  |  |  |  |  |  |
|                                                               | 😈 Start Page 🚳 Test Configuration 🎼 Selected Ports 🤿 Multi-Stream Configuration 🔚 Protocol Segment Profiles 📳 Reporting Options                                                                                                    | • X  |  |  |  |  |  |  |
| Name ID Used Owner                                            | Topology and Frame Content Test Execution Control Test Types Configuration                                                                                                    |      |  |  |  |  |  |  |
| Available Chassis                                             | Row Creation MAC Learning Options Row-Based Learning Options                                                                                                    |      |  |  |  |  |  |  |
| Module 0, M6SFP                                               | Streambased     MaC Learning Mode: Even: Trial     Use Row-Based Learning Preamble:                                                                                                    | - 11 |  |  |  |  |  |  |
| Module 1, M6SFP                                               | The last of the second second se | - 11 |  |  |  |  |  |  |
| Module 2, M6SFP+                                              | TID Aloc. Scope: Configuration Scope ✓ Learning Frame Count: 1 € frames                                                                                                    | - 11 |  |  |  |  |  |  |
| Module 3, M2SFP+                                              | O Modifier-based     Toggle Port Sync:     ✓     Delay After Preamble:     500 €                                                                                                    | - 11 |  |  |  |  |  |  |
| Module 6, M6SFP                                               | MAC Base Address: 0.4 F4 BC Sync Off Period: 1 - seconds                                                                                                    | - 11 |  |  |  |  |  |  |
| Module 7, M6SFP                                               | Delay lifter Sunc On: 11 seconde                                                                                                    | - 11 |  |  |  |  |  |  |
| GEF Module 8, M6SFP                                           | Deay Attel Sync On.                                                                                                    | - 11 |  |  |  |  |  |  |
|                                                               | Port Scheduling ARP/NDP Learning Options Reset and Error Handling                                                                                                    | - 11 |  |  |  |  |  |  |
| th Port 2 SEP-E a P.0.8-1                                     | Speed Reduct. Sweep: Learning Rate: 1.00 + percent Stop on LOS:                                                                                                    | - 11 |  |  |  |  |  |  |
|                                                               | Learning Duration: 5 ▲ seconds Delay After Reset: 5 ♦ seconds                                                                                                    | - 11 |  |  |  |  |  |  |
| the Port 4, SFP-E                                             |                                                                                                    | - 11 |  |  |  |  |  |  |
| Port 5, SFP-E                                                 | Port Stagger Steps: U C Enable Refresh:                                                                                                    | - 11 |  |  |  |  |  |  |
| Module 9, M6SFP                                               | Refresh Period: 4.00 = seconds                                                                                                    | - 11 |  |  |  |  |  |  |
| Module 10, M6SFP                                              | GW MAC as DMAC:                                                                                                    | - 11 |  |  |  |  |  |  |
| < >                                                           |                                                                                                    |      |  |  |  |  |  |  |
| Expand All      Collapse All                                  |                                                                                                    |      |  |  |  |  |  |  |
| Result Data 🕞 Stream Progress Counters 👹 Configuration Errors |                                                                                                    |      |  |  |  |  |  |  |
| Progress: 0% 🛷 Test stopped by user                           |                                                                                                    |      |  |  |  |  |  |  |

Figure 8. Define test execution control

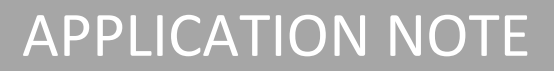

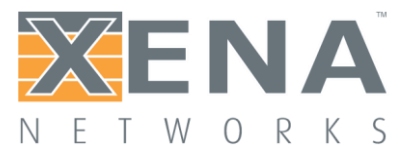

#### Step 4: Configure Test Types

RFC 2544 test suite include four tests: throughput, latency and jitter, frame loss rate, and back-to-back. Select the *Throughput Test* for the test. Throughput test measures the maximum rate at which none of the offered frames is dropped by the DUT. The test may be executed using various frame sizes in Step 2.

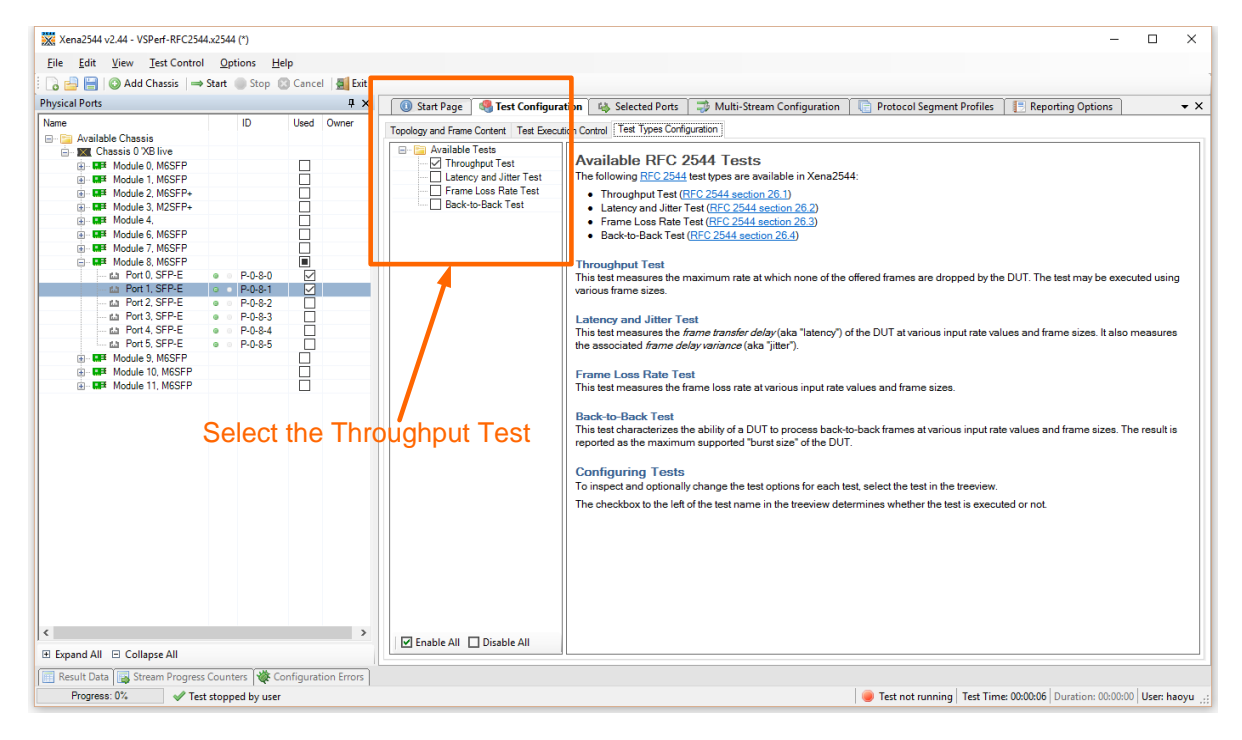

Figure 9. Configure test types to Throughput Test

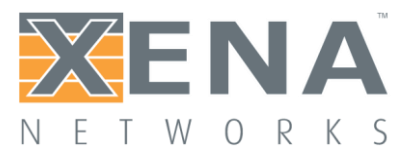

#### Step 5: Assign Port Group and Port Peer

As shown in Figure 10, go to *Selected Ports* panel. Assign the first port to *East* group and the other *West*. Then, assign a peer port to each port. In the example shown in Figure 10 below, port 0 is in Group West and its peer, port 1 in group East. After that, choose the *Protocol Segment Profile*. Ethernet header profile is used in the example.

| 💥 Xena2544 v2.44 - VSPerf-RFC2544. | x2544 (*)                                       |              |             |                                 |                   |                      |                        |                     |                    |                         | - [                        | ×             |
|------------------------------------|-------------------------------------------------|--------------|-------------|---------------------------------|-------------------|----------------------|------------------------|---------------------|--------------------|-------------------------|----------------------------|---------------|
| <u>File Edit View</u> Test Control | <b>Options</b>                                  | <u>H</u> elp |             |                                 |                   |                      |                        |                     |                    |                         |                            |               |
| 🕴 🔂 블 🔚   🔕 Add Chassis   👄 S      | i <b>tart</b> 🔘 Stop                            | 🛛 🕄 Canc     | el 📃 Exit   |                                 |                   |                      |                        |                     |                    |                         |                            |               |
| Physical Ports                     |                                                 |              | ųΧ          | 🕕 Start Page 🛛 🦓 Test C         | onfiguration      | Selected Ports       | 🤿 Multi-Stream Configu | uration 🛛 📄 Protoce | ol Segment Profile | s 🛛 📳 Reporting O       | ptions                     | <b>-</b> ×    |
| Name                               | ID                                              | Used         | Owner       | Select ports in the Physical Po | ts papel and drag | them nere to include | them in the test.      |                     |                    |                         |                            |               |
| Available Chassis                  |                                                 |              |             | Port Name                       | A Port Group      | Port Peer            | Port Speed Lat.Off.    | IP Address          | Prefix             | Gateway Address         | Protocol Segment Pr        | ofile         |
| Module 0, M6SFP                    |                                                 |              |             | 10/100/1000                     | East              | V P-0-8-1            | AUTO 🔽 0               | 0.0.0.0             | 24                 | 0.0.0.0                 | 1: Ethernet                | ~             |
| GE Module 1, M6SFP                 |                                                 |              |             | △ P-0-8-1 (SFP-E 10/100/1000M   | West              | P-0-8-0              | V AUTO V 0             | 0.0.0.0             | 24                 | 0.0.0.0                 | 1: Ethernet                | ~             |
| Module 2, M6SFP+                   |                                                 | H            |             |                                 |                   |                      |                        |                     |                    |                         |                            |               |
| Module 4,                          |                                                 |              |             |                                 |                   |                      |                        |                     |                    |                         |                            |               |
| Module 6, M6SFP                    |                                                 |              |             |                                 |                   | · · · ·              |                        |                     |                    |                         |                            |               |
| Module 7, MoSEP                    |                                                 |              |             |                                 |                   | · · · ·              |                        |                     |                    |                         |                            |               |
| Port0, SFP-E                       | • P-0-8-0                                       |              | haoyu       |                                 |                   | <b>\</b>             |                        |                     |                    |                         |                            |               |
| Port 1, SFP-E                      | P-0-8-<br>0 0 0 0 0 0 0 0 0 0 0 0 0 0 0 0 0 0 0 | 1 🗹          | haoyu       |                                 |                   |                      |                        |                     |                    |                         |                            |               |
| Port 3, SFP-E                      | <ul> <li>P-0-8-3</li> </ul>                     | 3 🗆          |             |                                 |                   |                      |                        |                     |                    |                         |                            |               |
| Port 4, SFP-E                      | • P-0-8-                                        | 4 🛛          |             |                                 | orte to           | arouns               |                        |                     |                    |                         |                            |               |
| Module 9 M6SEP                     | • P-0-8-                                        |              |             | Assign p                        | 113 10            | groups               | )                      |                     |                    | Choose                  | o Ethornot                 | · ·           |
| Module 10, M6SFP                   |                                                 |              |             | and with                        | oeers             |                      |                        |                     |                    | CHOOS                   |                            |               |
| Module 11, M6SFP                   |                                                 |              |             |                                 |                   |                      |                        |                     |                    |                         |                            |               |
|                                    |                                                 |              |             |                                 |                   |                      |                        |                     |                    |                         |                            |               |
|                                    |                                                 |              |             |                                 |                   |                      |                        |                     |                    |                         |                            |               |
|                                    |                                                 |              |             | Salast All Basta Develop        | All Davies   @ P  | amaya Dast(a)        |                        |                     |                    |                         | No So                      | lasted Desta  |
|                                    |                                                 |              |             |                                 | AIL POILS   W K   | eniove Port(s)       |                        |                     |                    |                         | 140.56                     | lected Polits |
|                                    |                                                 |              |             | Main Port Properties Address Pr | iperties          |                      |                        |                     |                    |                         |                            |               |
|                                    |                                                 |              |             | Dutte ID Address Properties     |                   |                      |                        |                     |                    |                         |                            |               |
|                                    |                                                 |              |             | Public IP Address:              |                   |                      |                        |                     |                    |                         |                            |               |
|                                    |                                                 |              |             | Public IP Prefix:               | 24 ‡              |                      |                        |                     |                    |                         |                            |               |
|                                    |                                                 |              |             | Remote Loop IP Address:         |                   |                      |                        |                     |                    |                         |                            |               |
| <                                  |                                                 |              | >           | Remote Loop MAC Address:        | 0:00:00:00:00     | 0:00                 |                        |                     |                    |                         |                            |               |
| 🗉 Expand All 😑 Collapse All        |                                                 |              |             |                                 |                   |                      |                        |                     |                    |                         |                            |               |
| 🔲 Result Data 🙀 Stream Progress C  | Counters 💘                                      | Configura    | tion Errors |                                 |                   |                      |                        |                     |                    |                         |                            |               |
| Progress: 0% 🗸 Test s              | stopped by u                                    | ser          |             |                                 |                   |                      |                        |                     | 🥚 Test not rur     | nning   Test Time: 00:0 | 0:28 Duration: 00:00:04 Us | er: haoyu 🚲   |

Figure 10. Configure test types to Throughput Test

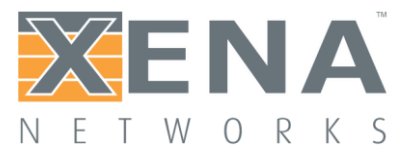

#### Step 6: Edit Segment Header Profile

As shown in Figure 11, go to panel *Protocol Segment Profiles* to check the protocol segment profile you have chosen in Step 5. User count suggests that there are two ports using that profile. You can also edit or create segment header profile.

| 💥 Xena2544 v2.44 - VSPerf-RFC2544.                                                                                                    | (2544 (*)                                                                                                    |                      |                                                                                                    |                                                                                    |                            |                                         | - 🗆 ×                                                                                                    |
|----------------------------------------------------------------------------------------------------|----------------------------------------------------------------------------------------------------|----------------------|----------------------------------------------------------------------------------------------------|------------------------------------------------------------------------------------|----------------------------|-----------------------------------------|----------------------------------------------------------------------------------------------------|
| <u>File Edit View Test Control</u>                                                                                                    | Options H                                                                                                    | lelp                 |                                                                                                    |                                                                                    |                            |                                         |                                                                                                    |
| 🗄 🍙 🚔 🔚 💿 Add Chassis 🛛 👄 St                                                                                                    | tart 🔘 Stop                                                                                                    | 🕄 Cancel 🛛 🗾 Exit    |                                                                                                    |                                                                                    |                            |                                         |                                                                                                    |
| Physical Ports                                                                                                    |                                                                                                    | Ψ×                   | 🕕 Start Page 🛛 🥵 Test Configuration                                                                                                    | illi Selected Ports 🛛 🤿 Multi-Stream 🛛                                             | Configuration 🛛 📑 Protocol | Segment Profiles 📳 Reporting Options    | • ×                                                                                                    |
| Nane<br>→ Available Chassis<br>→ Gar Available Chassis<br>→ Gar Available Chassis<br>→ Gar Available Chassis<br>→ Gar Module 1, MSSFP<br>→ Gar Module 3, MSSFP<br>→ Gar Module 4, MSSFP<br>→ Gar Module 4, MSSFP<br>→ Gar Module 4, MSSFP<br>→ Gar Module 3, MSSFP<br>→ Gar Module 3, MSSFP<br>→ Gar Port1, SFP-E<br>→ Gar Port1, SFP-E<br>→ Gar Port3, SFP-E<br>→ Gar Port3, SFP-E<br>→ Gar Port3, SFP-E<br>→ Gar Module 1, MSSFP<br>→ Gar Module 1, MSSFP<br>→ Gar Module 11, MSSFP<br>→ Gar Module 11, MSSFP | □         □         □         □         □         □         □         □         □         □         □         □         □         □         □         □         □         □         □         □         □         □         □         □         □         □         □         □         □         □         □         □         □         □         □         □         □         □         □         □         □         □         □         □         □         □         □         □         □         □         □         □         □         □         □         □         □         □         □         □         □         □         □         □         □         □         □         □         □         □         □         □         □         □         □         □         □         □         □         □         □         □         □         □         □         □         □         □         □         □         □         □         □         □         □         □         □         □         □         □         □         □         □         □         □         □         □ | Used Owner           | Sart Page      Ett Configuration      Defined Segment Header Profiles      Segment Header VLAN (0)      Ethernet / VLAN (0)      Ethernet / VLAN (0)      Control (0)      Control (0) | V         Rew Value           00:00:00:00:00:00         00           FF         FF | Configuration Protocol     | Segment Profile                         | K     K     K |
| <                                                                                                    |                                                                                                    | >                    |                                                                                                    |                                                                                    |                            |                                         |                                                                                                    |
| 🖲 Expand All 🖂 Collapse All                                                                                                    |                                                                                                    |                      |                                                                                                    |                                                                                    |                            |                                         | $\vee$                                                                                                    |
| Result Data 🙀 Stream Progress C                                                                                                    | ounters 👹 🤆                                                                                                    | Configuration Errors |                                                                                                    |                                                                                    |                            |                                         |                                                                                                    |
| Progress: 0% 🗸 Test s                                                                                                    | topped by use                                                                                                    | r                    |                                                                                                    |                                                                                    |                            | Test not running Test Time: 00:00:28 Du | ration: 00:00:04 User: haoyu 💥                                                                                                    |

Figure 11. Edit/create segment header profile

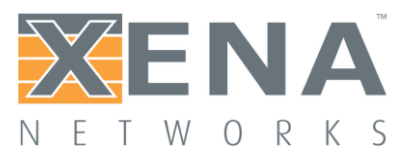

#### Step 7: Configure Multi-Stream

As shown in Figure 12, go to panel *Multi-Stream Configuration*. Enable the Multi-Stream option. Create 32 streams per port. Example is shown in Figure 12. All 32 streams are generated from the same physical port with different source and destination MAC addresses and into the other port, vice versa. Since the traffic is bidirectional, the total amount of streams is 64.

| 🔉 🛁 🔚 🛛 🙆 Add Chassis 🗆 🖷                      | ⇒ Start | Stop #  | Cance | Evit  |                   |                              |                   |                |           |                     |                           |     |
|------------------------------------------------|---------|---------|-------|-------|-------------------|------------------------------|-------------------|----------------|-----------|---------------------|---------------------------|-----|
| ysical Ports                                   |         |         |       | φ×    | 🕕 Start Page      | e 🛛 🥵 Test                   | Configuration     | Selected Ports | 😅 Multi-S | tream Configuration | Protocol Segment Profiles | • : |
| ame                                            |         | ID      | Used  | Owner | - Conf            |                              |                   |                |           | -                   |                           |     |
| - 📴 Available Chassis<br>🚊 🏧 Chassis 0 XB live |         |         |       | - (   | Enable Multi-Stre | ams: 🛛                       | Z Adi             | dress Offset:  | 2 🜩       | MAC Address Prefi   | x: 04 F4 BC               |     |
| Module 0, M6SFP                                |         |         |       |       | Stream Count Pe   | r Port-Pair:                 | 32 🗢 🛛 🗛          | ss Increment:  | 1 🖨       |                     |                           |     |
| Module 1, M6SFP                                |         |         | H     |       |                   |                              |                   |                | kannaf    |                     |                           |     |
| Module 2, M65FP+                               |         |         | H     |       | Stream Endpoir    | t Connectio                  | ons Total Stream: | : 64           |           |                     |                           |     |
| Module 4,                                      |         |         | Н     |       | Parent Port 1     | <ul> <li>Offset 1</li> </ul> | Address 1         | Parent Port 2  | Offset 2  | Address 2           | Direction                 |     |
| Module 6, M6SFP                                |         |         |       |       | P-0-8-0           | 2                            | 04:F4:BC:00:00:02 | P-0-8-1        | 3         | 04:F4:BC:00:00:03   | Bidirectional             |     |
| Module 7, M6SFP                                |         |         |       |       | P-0-8-0           | 4                            | 04:F4:BC:00:00:04 | P-0-8-1        | 5         | 04:F4:BC:00:00:05   | Bidirectional             |     |
| Module 8, M6SFP                                |         |         |       |       | P-0-8-0           | 6                            | 04:F4:BC:00:00:06 | P-0-8-1        | 7         | 04:F4:BC:00:00:07   | Bidirectional             |     |
| Portu, SFP-E                                   | •       | P-0-8-0 | M     | haoyu | P-0-8-0           | 8                            | 04:F4:BC:00:00:08 | P-0-8-1        | 9         | 04:F4:BC:00:00:09   | Bidirectional             |     |
| a Port 2, SFP-E                                |         | P-0-8-2 |       | naoyu | P-0-8-0           | 10                           | 04:F4:BC:00:00:0A | P-0-8-1        | 11        | 04:F4:BC:00:00:0B   | Bidirectional             |     |
| - 6a Port 3, SFP-E                             |         | P-0-8-3 |       |       | P-0-8-0           | 12                           | 04:F4:BC:00:00:0C | P-0-8-1        | 13        | 04:F4:BC:00:00:0D   | Bidirectional             |     |
| @ Port 4, SFP-E                                | •       | P-0-8-4 |       |       | P-0-8-0           | 14                           | 04:F4:BC:00:00:0E | P-0-8-1        | 15        | 04:F4:BC:00:00:0F   | Bidirectional             |     |
| Port 5, SFP-E                                  | ٠       | P-0-8-5 |       |       | P-0-8-0           | 16                           | 04:F4:BC:00:00:10 | P-0-8-1        | 17        | 04:F4:BC:00:00:11   | Bidirectional             |     |
| Module 9, M65FP                                |         |         | H     |       | P-0-8-0           | 18                           | 04:F4:BC:00:00:12 | P-0-8-1        | 19        | 04:F4:BC:00:00:13   | Bidirectional             |     |
| Module 10, MoSFP                               |         |         | H     |       | P-0-8-0           | 20                           | 04:E4:BC:00:00:14 | P-0-8-1        | 21        | 04-E4-BC-00-00-15   | Bidirectional             |     |
|                                                |         |         |       |       | P-0-8-0           | 22                           | 04-E4-BC-00-00-16 | P-0-8-1        | 23        | 04-E4-BC-00-00-17   | Bidirectional             |     |
|                                                |         |         |       |       | P-0-8-0           | 24                           | 04:E4:BC:00:00:18 | P-0-8-1        | 25        | 04:E4:BC:00:00:19   | Bidirectional             |     |
|                                                |         |         |       |       | P.0.8.0           | 26                           | 04-E4-BC-00-00-1A | P-0-8-1        | 27        | 04-E4-BC-00-00-1B   | Bidirectional             |     |
|                                                |         |         |       |       | P.0.8.0           | 28                           | 04-E4-BC-00-00-1C | P.0.8.1        | 29        | 04-E4-BC-00-00-1D   | Bidirectional             |     |
|                                                |         |         |       |       | P.0.9.0           | 20                           | 04-E4-PC-00-00-1E | P.0.9.1        | 20        | 04-E4-PC-00-00-1E   | Didirectional             |     |
|                                                |         |         |       |       | P000              | 22                           | 04-E4-PC-00-00-20 | P 0 0 1        | 22        | 04.F4.BC.00.00.21   | Didirectional             |     |
|                                                |         |         |       |       | P0.00             | 24                           | 04-E4-PC-00-00-22 | D 0 0 1        | 25        | 04-E4-PC-00-00-22   | Didirectional             |     |
|                                                |         |         |       |       | P.0.9.0           | 26                           | 04-E4-DC-00-00-24 | P.0.9.1        | 27        | 04-E4-DC-00-00-25   | Didirectional             |     |
|                                                |         |         |       |       | P.0.0.0           | 20                           | 04.54.00.00.00.24 | D 0 0 1        | 20        | 04.F4.BC.00.00.25   | Didirectional             |     |
|                                                |         |         |       |       | P.0.00            | 30                           | 04.F4.DC:00.00:26 | P.0.0.1        | 39        | 04.F4.DC:00.00:27   | Didirectional             |     |
|                                                |         |         |       |       | P-0-0-0           | 40                           | 04.F4.DC.00.00.28 | P-0-0-1        | 41        | 04:F4:BC:00:00:29   | Didirectional             |     |
|                                                |         |         |       |       | P-0-8-0           | 42                           | 04:F4:BC:00:00:2A | P-U-8-1        | 43        | 04:F4:BC:00:00:2B   | Bidirectional             |     |
|                                                |         |         |       |       | P-0-8-0           | 44                           | 04:F4:BC:00:00:2C | P-0-8-1        | 45        | 04:F4:BC:00:00:2D   | Bidirectional             |     |
|                                                |         |         |       |       | P-0-8-0           | 46                           | 04:F4:BC:00:00:2E | P-0-8-1        | 4/        | 04:F4:BC:00:00:2F   | Bidirectional             |     |
|                                                |         |         |       | >     | P-0-8-0           | 48                           | 04:F4:BC:00:00:30 | P-0-8-1        | 49        | 04:F4:BC:00:00:31   | Bidirectional             |     |
| Expand All 🖃 Collapse All                      |         |         |       |       | P-0-8-0           | 50                           | 04:F4:BC:00:00:32 | P-0-8-1        | 51        | 04:F4:BC:00:00:33   | Bidirectional             |     |

Figure 12. Configure multi-stream

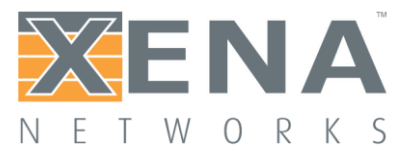

#### Step 8: Execute Test and Generate Report

Save your configuration. The Xena2544 configuration file has an extension name of *x2544*. This configuration file is very important if you want to execute your test in an automated fashion, which will be explained and shown in the next section.

As shown in Figure 13, you can select Xena2544 to generate different types of reports, i.e. PDF, XML or CSV. It is very useful to select the XML or CSV formats if you want to automate some post-processes to the test results.

Click the *Start* button, and the test will begin to run. As mentioned previously, if you have not reserved the ports, Xena2544 will reserve them for your test.

| Xena2544                  | 1 v2.44 - VSPerf-RFC254 | 44.x254    | 4 (*)           |          |             |                                                                                                    | - 0       | ×          |
|---------------------------|-------------------------|------------|-----------------|----------|-------------|----------------------------------------------------------------------------------------------------|-----------|------------|
| <u>F</u> ile <u>E</u> dit | View Test Contro        | l <u>O</u> | otions <u>H</u> | elp      |             |                                                                                                    |           |            |
| E 🖪 🖨 😭                   | 🔘 Add Chassis 🛛 🛏       | Start      | Stop            | Cance    | el 🚺 Exit   |                                                                                                    |           |            |
| Physical Ports            |                         |            |                 |          | ΦX          | 🕜 Chard Davis 🕼 Trad Carlingmatica 🕼 Calendard Darks 🚍 Marki Charges Carlingmatica 🕞 Darks and Screenesk Darking 🔚 Demonstra Carling                                                                                                    |           |            |
| Name                      |                         |            | ID              | Ilead    | 0           | 🔰 🔮 start Page 🧠 lest Configuration 🦗 selected Ports 🚽 Multi-stream Configuration 🍋 Protocol segment Profiles                                                                                                    |           | • *        |
| Name<br>Ausile            | able Channin            |            | ID.             | Useu     | Owner       | Report Identification                                                                                                    |           |            |
| Availa                    | Chassis 0 XB live       |            |                 |          |             | Customer Name: My Company                                                                                                    |           |            |
|                           | Module 0, M6SFP         |            |                 |          |             |                                                                                                    |           |            |
| i - 🖬                     | Module 1, M6SFP         |            |                 |          |             | Customer Service ID:                                                                                                    |           |            |
| ÷- 🖬                      | Module 2, M6SFP+        |            |                 |          |             | Customer Access ID:                                                                                                    |           |            |
| i - 🖬                     | Module 3, M2SFP+        |            |                 |          |             |                                                                                                    |           |            |
| ÷-•                       | 🛤 Module 4,             |            |                 |          |             |                                                                                                    |           |            |
| ۰. 🖬                      | Module 6, M6SFP         |            |                 |          |             |                                                                                                    |           |            |
|                           | Module 7, M6SFP         |            |                 | Ц        |             | Comments:                                                                                                    |           |            |
|                           | Module 8, M6SFP         |            |                 |          |             |                                                                                                    |           |            |
|                           | Portu, SFP-E            |            | P-0-8-0         | M        | haoyu       |                                                                                                    |           |            |
|                           | The Port 1, SFP-E       |            | P-0-8-1         | M        | naoyu       |                                                                                                    |           |            |
|                           | A Port 3 SEP-E          |            | P-0-8-2         | H        |             | Report Generation Onlinos Report Formats                                                                                                    |           |            |
|                           | - ra Port 4 SEP-E       |            | P-0-8-4         | H        |             | Report Constant Options                                                                                                    |           |            |
|                           | - ta Port 5, SFP-E      |            | P-0-8-5         | H        |             | Report Naming                                                                                                    |           |            |
| ÷- 🖬                      | Module 9, M6SFP         |            |                 | п        |             | Report Filename Prefix: vsperf-25444hroughput-report                                                                                                    |           |            |
|                           | Module 10, M6SFP        |            |                 |          |             | Annend Timestamp to Filename:                                                                                                    |           |            |
| ÷- 🖬                      | Module 11, M6SFP        |            |                 |          |             | Appoint removanity to residence.                                                                                                    |           |            |
|                           |                         |            |                 |          |             | Report Content Aso Log Intermediate Results                                                                                                    |           |            |
|                           |                         |            |                 |          |             | Packets/Frames Terminology: Frames                                                                                                    |           |            |
|                           |                         |            |                 |          |             | had a Databal Red Manadara Is Databal Co                                                                                                    |           |            |
|                           |                         |            |                 |          |             | include Decision For Information in Report.                                                                                                    |           |            |
|                           |                         |            |                 |          |             | Include Stream Information in Report:                                                                                                    |           |            |
|                           |                         |            |                 |          |             | Include Charts in Report:                                                                                                    |           |            |
|                           |                         |            |                 |          |             | Throughput Unit for Charts: Frames/s ~                                                                                                    |           |            |
|                           |                         |            |                 |          |             |                                                                                                    |           |            |
|                           |                         |            |                 |          |             |                                                                                                    |           |            |
|                           |                         |            |                 |          |             |                                                                                                    |           |            |
|                           |                         |            |                 |          |             |                                                                                                    |           |            |
|                           |                         |            |                 |          |             |                                                                                                    |           |            |
|                           |                         |            |                 |          |             |                                                                                                    |           |            |
|                           |                         |            |                 |          |             |                                                                                                    |           |            |
|                           |                         |            |                 |          |             |                                                                                                    |           |            |
|                           |                         |            |                 |          |             |                                                                                                    |           |            |
|                           |                         |            |                 |          |             |                                                                                                    |           |            |
|                           |                         |            |                 |          |             |                                                                                                    |           |            |
| 1                         |                         |            |                 |          | >           |                                                                                                    |           |            |
| Expand All                | I 🖃 Collapse All        |            |                 |          |             |                                                                                                    |           |            |
| Result Dat                | ta 🕞 Stream Progres     | s Coun     | ters 👋 C        | onfigura | tion Errors |                                                                                                    |           |            |
| Progres                   | ss: 0% 🛷 Te             | st com     | pleted succ     | essfully |             | State Time: 00:01:56 Duration: 00 Duration: 00 Duration: | 00:03 Use | r: haoyu 🔡 |

Figure 13. Configure multi-stream

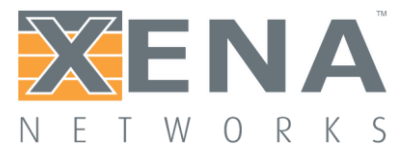

#### USING XENA2544 COMMAND

In addition to using Xena2544 UI to configure and and run tests, Xena provides a great command line interface to execute pre-configured tests. With this feature, you can automate your test process with your own scripts.

#### Step 1: Locate Your X2544 Configuration File

Find the x2544 file that you previously saved. You can find it by clicking *Explore Xena Data Directory* as shown in Figure 14 below.

The file path in the example is:

```
C:\Users\me\Documents\Xena\Xena2544-2G\VSPerf-RFC2544.x2544
```

and is referred to as <CONFIG FILE> throughout the following sections.

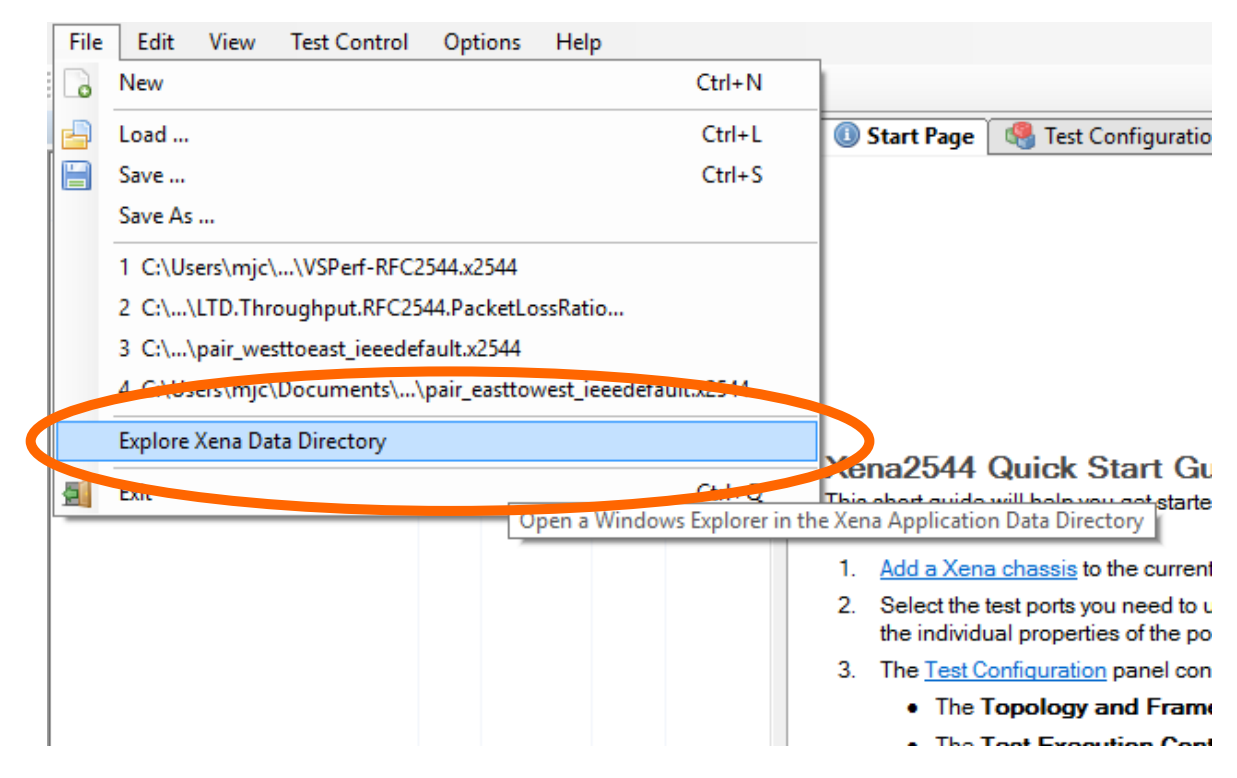

Figure 14. Find your x2544 configuration file

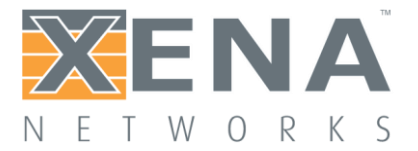

#### Step 2: Execute Test from Command Line

Go to command directory C:\Program Files (x86)\Xena Networks\Release 6x\L23Tools, as shown in Figure 15. In this directory, the Xena2544.exe is the command we will execute to execute the test configured in the x2544 file. Several options are available as shown in Figure 15.

| C:\Program Files (x86)\Xena Networks\Release 69.2\L23Tools>Xena2544.exehelp |                                                                                                    |  |  |  |  |  |
|-----------------------------------------------------------------------------|----------------------------------------------------------------------------------------------------|--|--|--|--|--|
| C:\Program Files (x86)\Xena Networks\Release 69.2\L23Tools>                 |                                                                                                    |  |  |  |  |  |
| Xena2544 version 2.44<br>Copyright ? Xena Networks 2016<br>Valid options:   |                                                                                                    |  |  |  |  |  |
| -c,config<br>-e,execute                                                     | Load a test configuration file with the specified path.<br>Execute the specified test configuration file (requires<br>-c <file>).</file> |  |  |  |  |  |
| -g,gennewcfg                                                                | Generate an empty configuration file to the path specified and exit.                                                                     |  |  |  |  |  |
| -u,user                                                                     | Set the username used when logging on to Xena testers (default: xenarun).                                                                |  |  |  |  |  |
| -r,reportpath                                                               | Set the directory where reports are saved.                                                                                               |  |  |  |  |  |
| -o,company                                                                  | Set the company name used in reports.                                                                                                    |  |  |  |  |  |
| -1,logo                                                                     | Set the path to the report logo file.                                                                                                    |  |  |  |  |  |
| -f,clogfile                                                                 | Full path to logfile (including filename) receiving console output                                                                       |  |  |  |  |  |
| help Display this help screen.                                              |                                                                                                    |  |  |  |  |  |
| C:\Program Files (x86)\Xena Networks\Release 69.2\L23Tools>_                |                                                                                                    |  |  |  |  |  |

Figure 15. Find your Xean2544 command directory

Execute the test by running the command in the current directory, shown in Figure 16.

Xena2544.exe -c <CONFIG\_FILE> -e **or** Xena2544.exe -config <CONFIG\_FILE> -execute

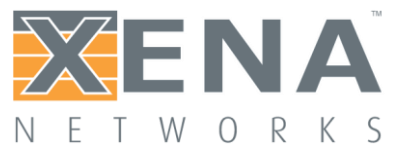

| C:\Program Files (x86)\Xena Networks\Release 69.2\L23Tools>INFO: Loading test configuration VSPerf-RFC2544.5 | 2544 |
|----------------------------------------------------------------------------------------------------|------|
| INFO: Activating chassis: 192.168.1.170                                                                      |      |
| INFO: Logon to 192.168.1.170:22606 successful                                                                |      |
| INFO: All chassis connected and read                                                                         |      |
| INFO: Starting subtest 'Throughput Test'                                                                     |      |
| INFO: Reserving ports                                                                                        |      |
| INFO: Resetting used ports                                                                                   |      |
| INFO: Port post-reset delay                                                                                  |      |
| INFO: Configuring ports                                                                                      |      |
| INFO: Toggling port sync state                                                                               |      |
| INFO: InitTrial: 64 byte packets, iteration 1                                                                |      |
| INFO: Setting up streams                                                                                     |      |
| INFO: Sending L2 learning data stream preamble                                                               |      |
| INFO: Rate iteration: 100.000% traffic rate                                                                  |      |
| INFO: Traffic on source port(s) started                                                                      |      |
| INFO: Traffic on source port(s) stopped                                                                      |      |
| INFO: Sending L2 learning data stream preamble                                                               |      |
| INFO: Rate iteration: 50.050% traffic rate                                                                   |      |
| INFO: Traffic on source port(s) started                                                                      |      |
| INFO: Traffic on source port(s) stopped                                                                      |      |
| INFO: Sending L2 learning data stream preamble                                                               |      |
| INFO: Rate iteration: 25.075% traffic rate                                                                   |      |
| INFO: Traffic on source port(s) started                                                                      |      |
| INFO: Traffic on source port(s) stopped                                                                      |      |
| INFO: Sending L2 learning data stream preamble                                                               |      |
| INFO: Rate iteration: 37.563% traffic rate                                                                   |      |
| INFO: Traffic on source port(s) started                                                                      |      |
| INFO: Traffic on source port(s) stopped                                                                      |      |
| INFC: Sending L2 learning data stream preamble                                                               |      |
| INFU: Kate iteration: 43.806% traffic rate                                                                   |      |
| INFU: Iraffic on source port(s) started                                                                      |      |
| INFU: Iraffic on source port(s) stopped                                                                      |      |
| INFO: Sending L2 learning data stream preamble                                                               |      |
| INFO: Kate iteration: 40.928% traffic rate                                                                   |      |
| INFO: Iraffic on source port(s) started                                                                      |      |
| INFO: Irailic on source port(s) stopped                                                                      |      |
| INFO. Senuing L2 learning tata stream preamble                                                               |      |
| INTO, Nate Iteration, 45,45% traile rate                                                                     |      |
| INFO: Trainic on source port(s) started                                                                      |      |
| INTO, Frainic on source port(s) stopped                                                                      |      |
| INTO, BENUINE LA TEATHINE UATA STREAM PREAMPTE                                                               |      |

Figure 16. Executing test with Xean2544 command

#### **VSPERF RESULTS FROM REDHAT USING XENA**

As one of the members of OPNFV, Redhat is using Xena for VSPerf. Below is a test report of PHY2PHY\_TPUT. To understand different test IDs used by VSPerf, please read Xena's white paper Virtual Switch Performance Benchmarking.

```
Test ID: PHY2PHY TPUT
------
Test Environment
~~~~~~~
Below is the environment that the test was performed in:
* OS: redhat 7.3 Maipo
* Kernel Version: 3.10.0-470.el7.x86 64
* NIC(s):
   * Intel Corporation Ethernet 10G 2P X520 Adapter (rev 01)
   * Intel Corporation Ethernet 10G 2P X520 Adapter (rev 01)
* Board: Dell Inc. 0599V5 [2 sockets]
* CPU: Intel(R) Xeon(R) CPU E5-2637 v3 @ 3.50GHz
* CPU cores: 16
* Memory: 65759124 kB
* Virtual Switch Set-up: p2p
* vswitchperf: GIT tag: 07bab38905cf10cad6987bb9c5b302bbff2c6013
* Traffic Generator: Xena, Version: Xena2544 v2.43, GIT tag: None
```

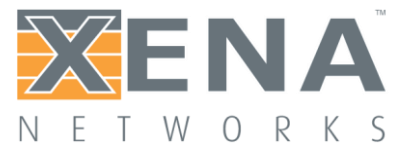

\* vSwitch: OvsDpdkVhost, Version: None, GIT tag: None \* DPDK Version: 2.2.0, GIT tag: None Below are test details: \* Test ID: phy2phy tput \* Description: LTD.Throughput.RFC2544.PacketLossRatio \* Deployment: p2p \* Traffic type: rfc2544 \* Bidirectional : True Test results for packet size: 64 A detailed summary of the main results is outlined below. Results/Metrics Collected The following are the metrics obtained during this test: \_\_\_\_\_ Metric Result \_\_\_\_\_ 23115618.5733333 throughput\_rx\_fps 15533.695681279998 throughput\_rx\_mbps 77.1484375 throughput\_rx\_percent 23115618.5733333 tx rate fps 15533.69568128 tx rate mbps 77.1484375 tx rate percent min latency\_ns 4487.0 max\_latency ns 51071.0 avg latency ns 8352.0 type rfc2544 packet size 64 traffic type udp test execution time 01:33:30 \_\_\_\_\_ Statistics collected The following system statistics were collected during testcase execution: \_\_\_\_\_ Process: ovs-vswitchd Statistic Value \_\_\_\_\_ UID 0 PID 6870 100.00 Susr 2.01 %system 0.00 %guest %CPU 100.00 CPU 25.24 minflt/s

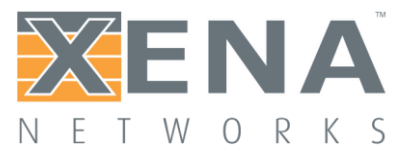

| majflt/s  | 0.00    |
|-----------|---------|
| VSZ       | 3292824 |
| RSS       | 30509   |
| %MEM      | 0.05    |
| kB rd/s   | 0.00    |
| kB wr/s   | 0.00    |
| kB_ccwr/s | 0.00    |
|           |         |

| <br> |
|------|
| <br> |
|      |
|      |
|      |
|      |
|      |

| Process: | ovsab-server |  |
|----------|--------------|--|
|          |              |  |

| Statistic                              | Value                                   |
|----------------------------------------|-----------------------------------------|
| ====================================== |                                         |
| PID                                    | 6863                                    |
| %usr                                   | 0.01                                    |
| %system                                | 0.00                                    |
| %guest                                 | 0.00                                    |
| %CPU                                   | 0.01                                    |
| CPU                                    | -                                       |
| minflt/s                               | 0.00                                    |
| majflt/s                               | 0.00                                    |
| VSZ                                    | 43728                                   |
| RSS                                    | 3260                                    |
| %MEM                                   | 0.00                                    |
| kB_rd/s                                | 0.00                                    |
| kB_wr/s                                | 0.00                                    |
| kB_ccwr/s                              | 0.00                                    |
| ===============================        | ======================================= |

Test results for packet size: 1500 A detailed summary of the main results is outlined below.

Results/Metrics Collected

The following are the metrics obtained during this test:

| Metric                                  | Result            |
|-----------------------------------------|-------------------|
| throughput_rx_fps<br>throughput rx mbps |                   |
| throughput rx percent                   | 99.99890255943811 |
| tx rate fps                             | 1644736           |
| tx rate mbps                            | 19999.98976       |
| tx rate percent                         | 100               |
| min latency ns                          | 8135.0            |
| max latency ns                          | 2584233.0         |
| avg_latency_ns                          | 2018627.0         |
| type                                    | rfc2544           |
| packet size                             | 1500              |

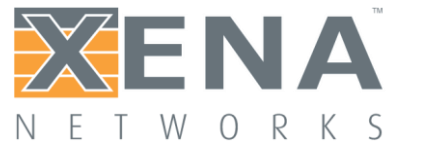

| <pre>traffic_type test_execution_time</pre> | udp<br>01:33:30             |            |
|---------------------------------------------|-----------------------------|------------|
|                                             |                             |            |
| Statistics collected                        |                             |            |
|                                             |                             |            |
| The following system statistics were c      | collected during testcase e | execution: |
|                                             |                             |            |
| Statistic                                   | Value                       |            |
| ======================================      |                             |            |
| PID                                         | 6870                        |            |
| 8usr                                        | 100.00                      |            |
| %system                                     | 2.01                        |            |
| %guest                                      | 0.00                        |            |
| %CPU                                        | 100.00                      |            |
| CPU<br>min Elt (r                           | -                           |            |
| miniil/s                                    | 25.24                       |            |
| VSZ                                         | 3292824                     |            |
| RSS                                         | 30509                       |            |
| %MEM                                        | 0.05                        |            |
| kB rd/s                                     | 0.00                        |            |
| kB_wr/s                                     | 0.00                        |            |
| kB_ccwr/s                                   | 0.00                        |            |
|                                             |                             |            |
|                                             |                             |            |
| Process: ovsdb-server                       |                             |            |
| Statistic                                   | Value                       |            |
| UID                                         | 0                           |            |
| PID                                         | 6863                        |            |
| %usr                                        | 0.01                        |            |
| *system                                     | 0.00                        |            |
| Squest<br>SCDII                             | 0.00                        |            |
| CPU                                         | -                           |            |
| minflt/s                                    | 0.00                        |            |
| majflt/s                                    | 0.00                        |            |
| VSZ                                         | 43728                       |            |
| RSS                                         | 3260                        |            |
| SMEM                                        | 0.00                        |            |
| KB_ra/s                                     | 0.00                        |            |
| kD_w1/S<br>kB_ccwr/s                        |                             |            |
|                                             |                             |            |
|                                             |                             |            |

XENA NETWORKS – LAEDERSTRAEDE 34, 3RD FLOOR – 1201 COPENHAGEN – DENMARK WWW.XENANETWORKS.COM

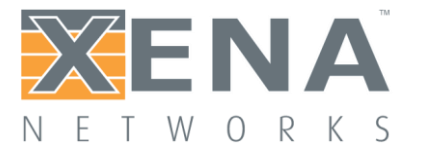

### Anomalies

No anomalies were detected during the course of this test.

#### Testing Activities/Events

pidstat is used to collect the process statistics, as such some values such as %CPU and %USER maybe > 100% as the values are summed across multiple cores. For more info on pidstat please see: <u>http://linux.die.net/man/1/pidstat</u>.

Known issues: Some reported metrics have the value "unkown". These values are marked unknown as they are not values retrieved from the external tester (traffic generator). They were incorrectly derived in a way that made assumptions about packet sizes, as such they have been deprecated from vsperf and marked as unknown. They will be resolved in the next release. .. There must be blank lines around to ensure correct formatting.